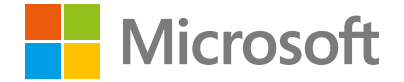

### Microsoft Teams Guía introductoria

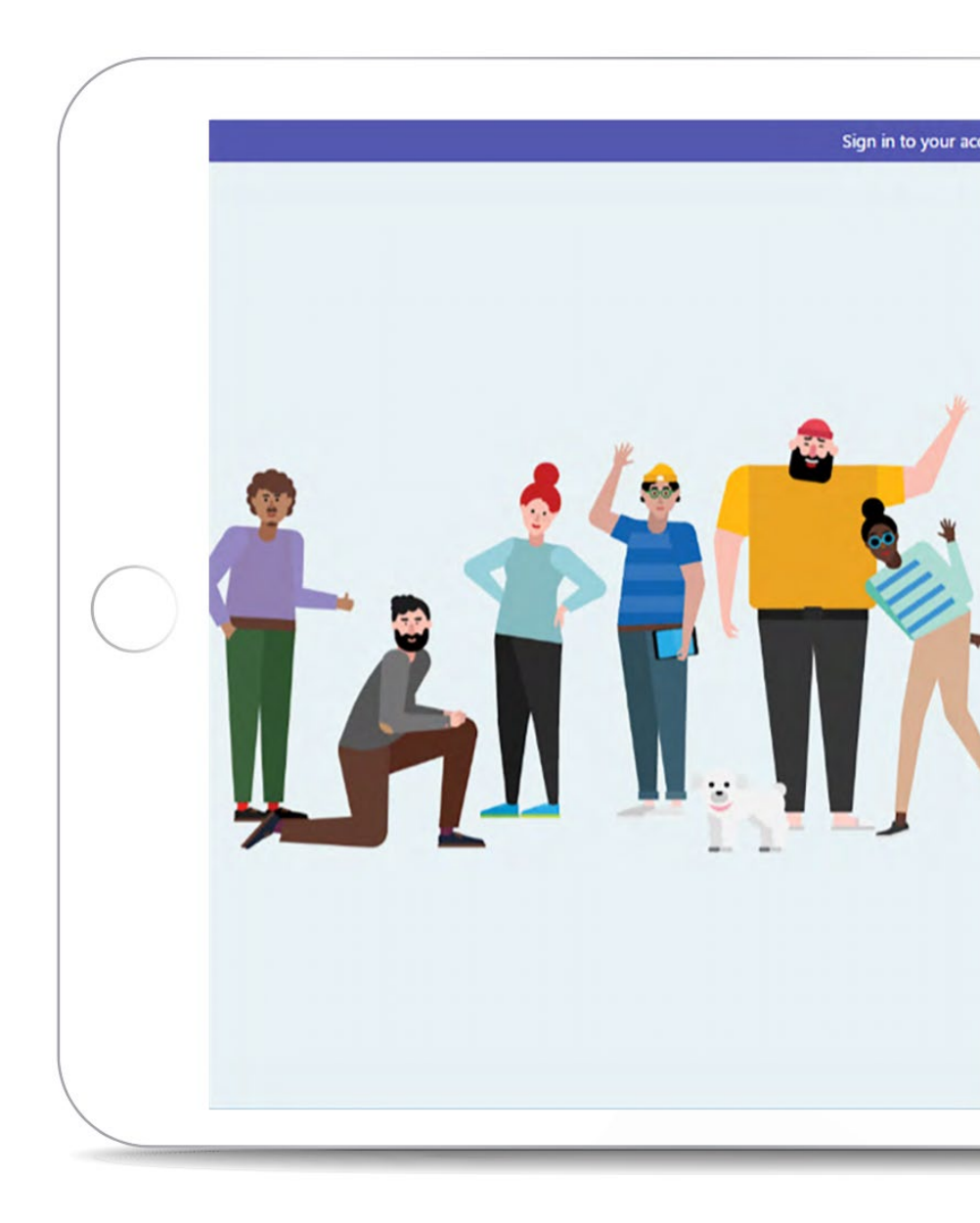

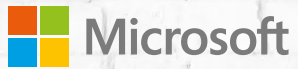

### Microsoft Teams Guía introductoria

## Indice

**01** Panorámica p. 4

### **02** Instalación/Acceso p. 6

**03** Primeros pasos p. 9

**04** Siguientes pasos p.14 **05** Otras informaciones p. 18

# Panorámica

#### **Microsoft Teams**

### Qué puede hacer Microsoft Teams para ti para ofrecerte un acceso instantáneo a todo lo que necesitas

Microsoft Teams es el área de trabajo de Office 365 basada en el chat, que incluye personas, conversaciones, archivos e instrumentos para ofrecer un acceso instantáneo a todo lo necesario. Mira el vídeo para descubrir lo que Microsoft Teams puede hacer por ti y por tu equipo.

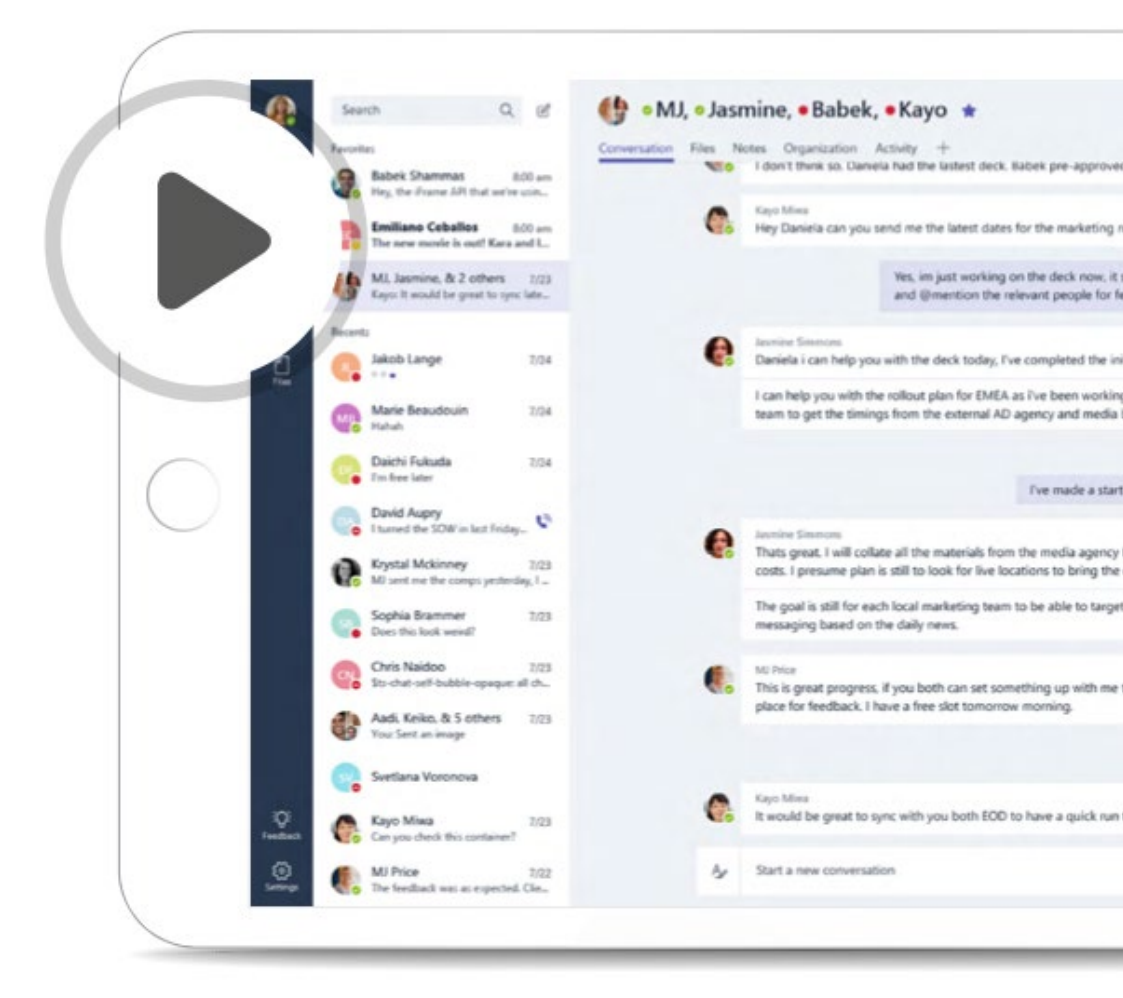

# Instalación/ Acceso

### Instalación/Acceso

### Acceder a Microsoft Teams

- Busca la invitación de Microsoft Teams en tu Bandeja de entrada. Selecciona Abre Microsoft Teams en el correo electrónico.
- 2. Accede con la cuenta de la empresa o del centro de instrucciones.

**NOTA**: Para utilizar Microsoft Teams, debes tener una cuenta Office 365 con un plan de licencia Office 365 Business o Enterprise. Para más informaciones, consulta Cómo se accede a Microsoft Teams.

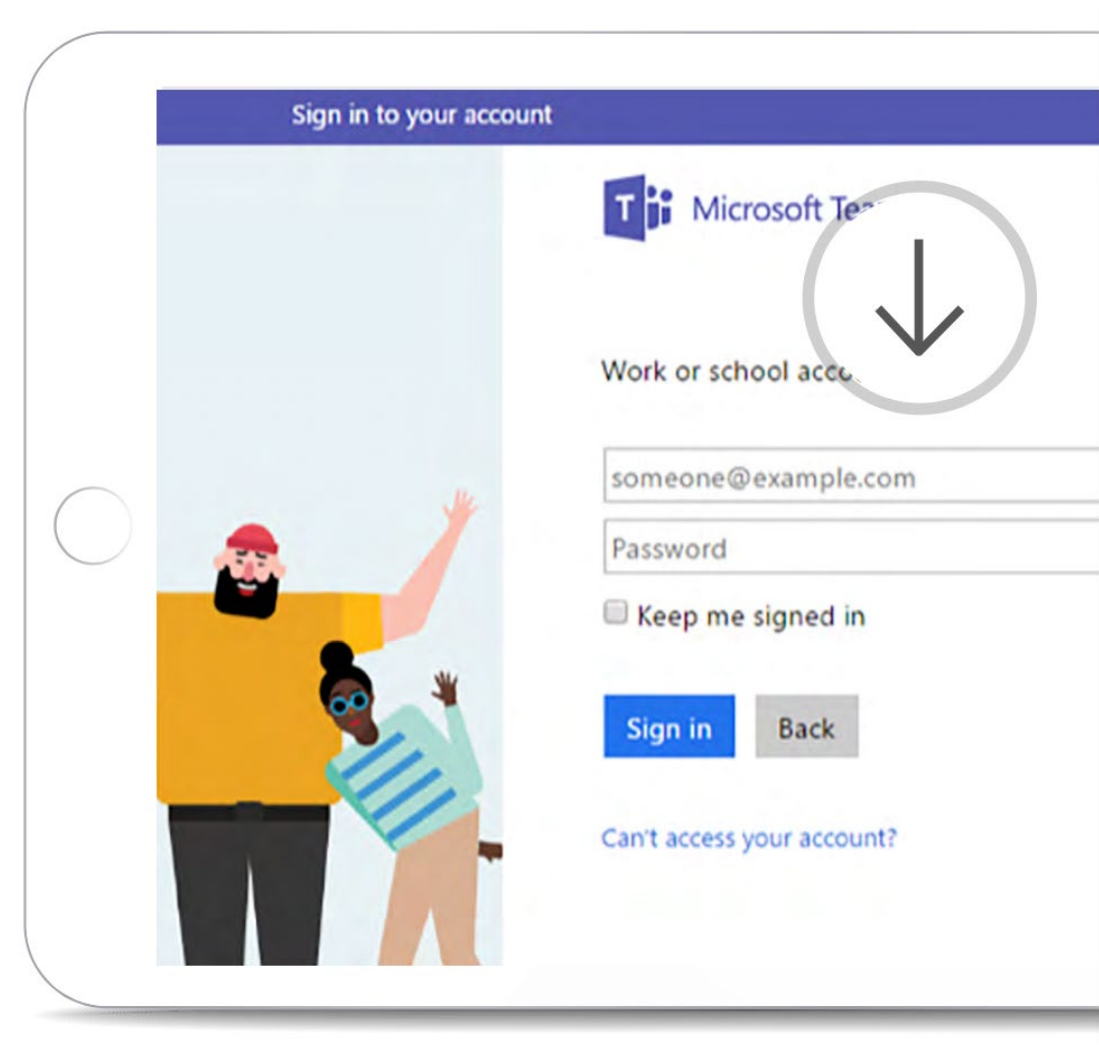

### Instalación/Acceso

#### **Microsoft Teams**

### Obtener la app deseada

Microsoft Teams está disponible como app para escritorio y como app para dispositivos móviles para entorno iOS y Android. Puedes utilizar Microsoft Teams también en su versión web.

Visita https://teams.microsoft.com/downloads

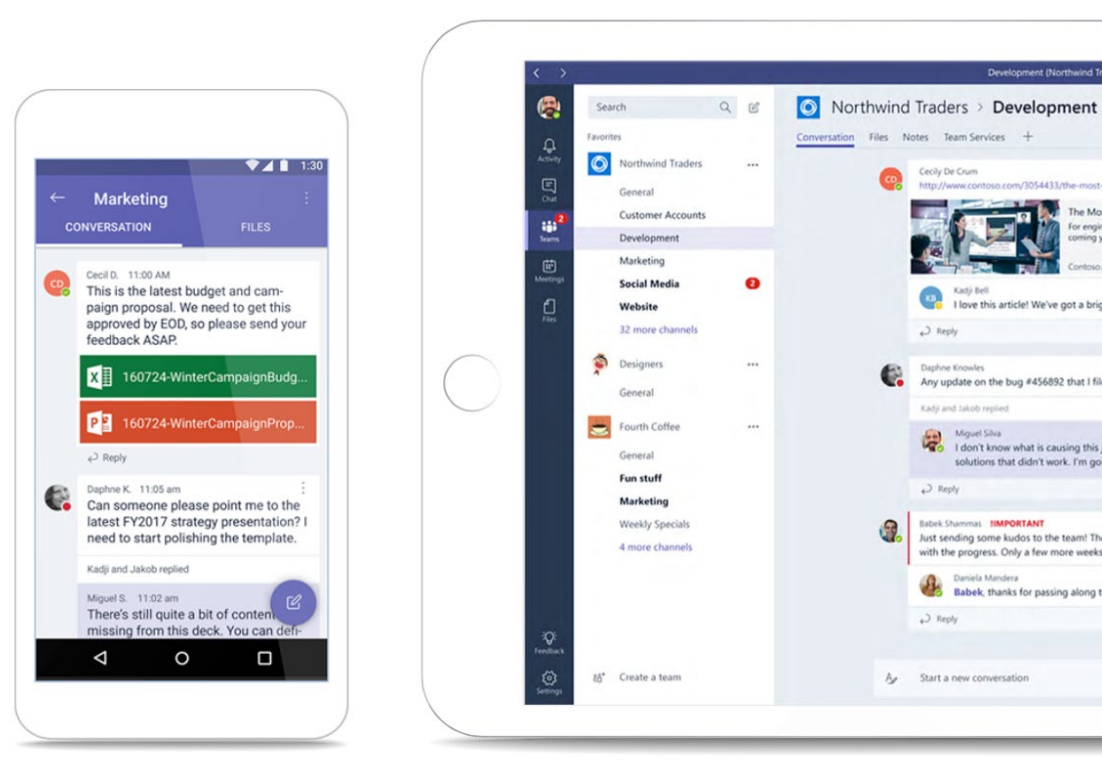

# Primeros pasos

#### Microsoft Teams

### Primeros pasos

### Seleccionar un equipo y un canal

Un equipo (team) es un conjunto de personas, conversaciones, archivos e instrumentos, todos reunidos en un único lugar. Un canal es un argumento de discusión de un equipo. El mejor modo para conocer equipos y canales es seleccionando un equipo y un canal y comenzando a explorar.

- 1. Selecciona el icono **Team**.
- En un equipo, selecciona un canal y echa una ojeada a las fichas Conversaciones, Archivos y Notas del canal.

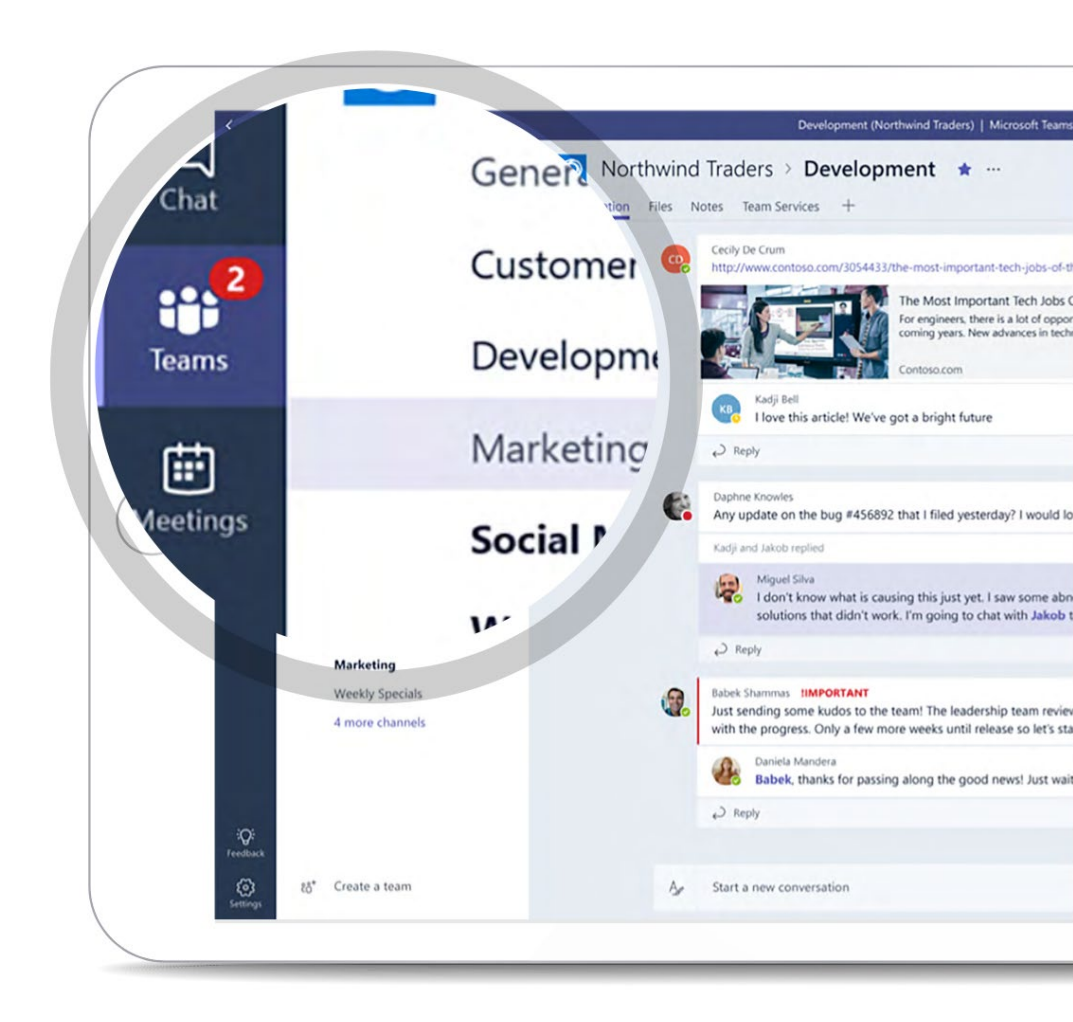

### Responder a una conversación

Las conversaciones en los canales se organizan por fechas y se visualizan como hilos (threads). Las respuestas en los hilos de conversaciones se organizan bajo la conversación inicial y son más fáciles de seguir.

- 1. Encuentra el hilo de la conversación a la cual quieres responder.
- Selecciona **Responde**, añade el mensaje y pulsa ENVÍO.

|            | Conver | North | wind<br>les Not | Trade                                                                  | ers > <b>De</b>                | velopi<br>esk + | nent \star …                                                                             |
|------------|--------|-------|-----------------|------------------------------------------------------------------------|--------------------------------|-----------------|------------------------------------------------------------------------------------------|
|            |        |       | œ               | Cecily D<br>http://v                                                   | e Crum<br>www.contoso.cor      | m/3054433/      | 'the-most-important-tee                                                                  |
| $\bigcirc$ |        |       |                 |                                                                        |                                |                 | The Most Important<br>For engineers, there is a<br>coming years. New adva<br>Contoso.com |
|            |        |       |                 | КВ                                                                     | Kadji Bell<br>I love this arti | cle! We've      | got a bright future                                                                      |
|            |        |       |                 | ↔ Rep                                                                  | bly                            |                 |                                                                                          |
| . ( .      |        |       |                 | Daphne Knowles<br>Any update on the bug #456892 that I filed yesterday |                                |                 |                                                                                          |
|            |        |       |                 | Kadji ar                                                               | nd Jakob replied               |                 |                                                                                          |

### Iniciar una nueva conversación

Cuando quieras presentar al equipo un nuevo argumento o una nueva idea, puedes iniciar una nueva conversación.

- 1. Selecciona un equipo y un canal.
- 2. Introduce el mensaje en la casilla **Inicia una nueva conversación** y pulsa ENVÍO.

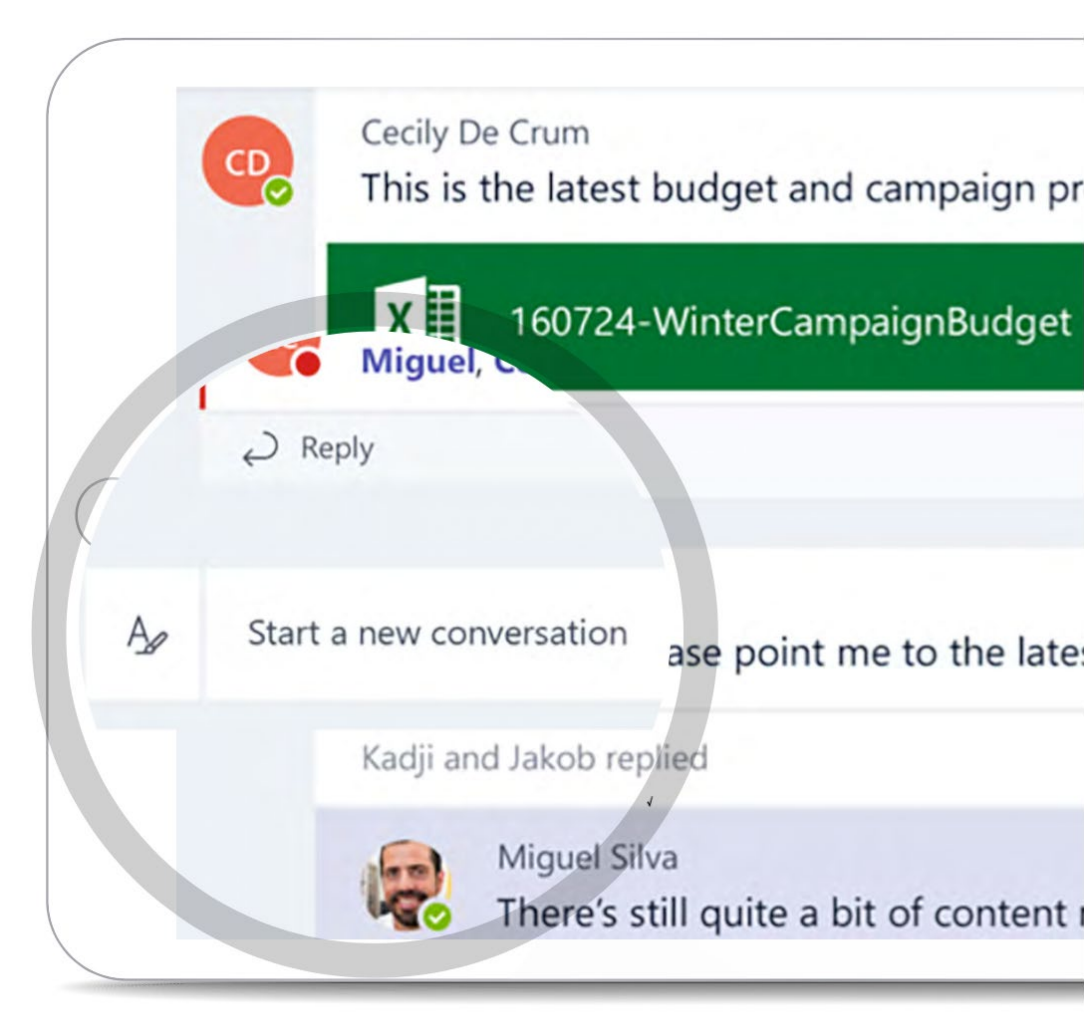

### Primeros pasos

#### **@Mencionar a alguien**

Cuando quieras que una persona reciba una notificación por un mensaje tuyo, Puedes introducir '@' y escribir su nombre a continuación. Puedes @ mencionar un canal, un equipo, una persona o más personas.

- 1. En la casilla **Responde** o **Nueva** conversación, teclea el símbolo @, seguido de las primeras letras del nombre de la persona a mencionar.
- En la casilla Sugerencias, selecciona la persona. Repite la operación para todas las personas que quieras @mencionar.
- Las personas @mencionadas verán el símbolo @ en el mensaje en el interior de su Canal y sobre el icono Team. Revisa tu icono Team para ver si alguien te ha mencionado.

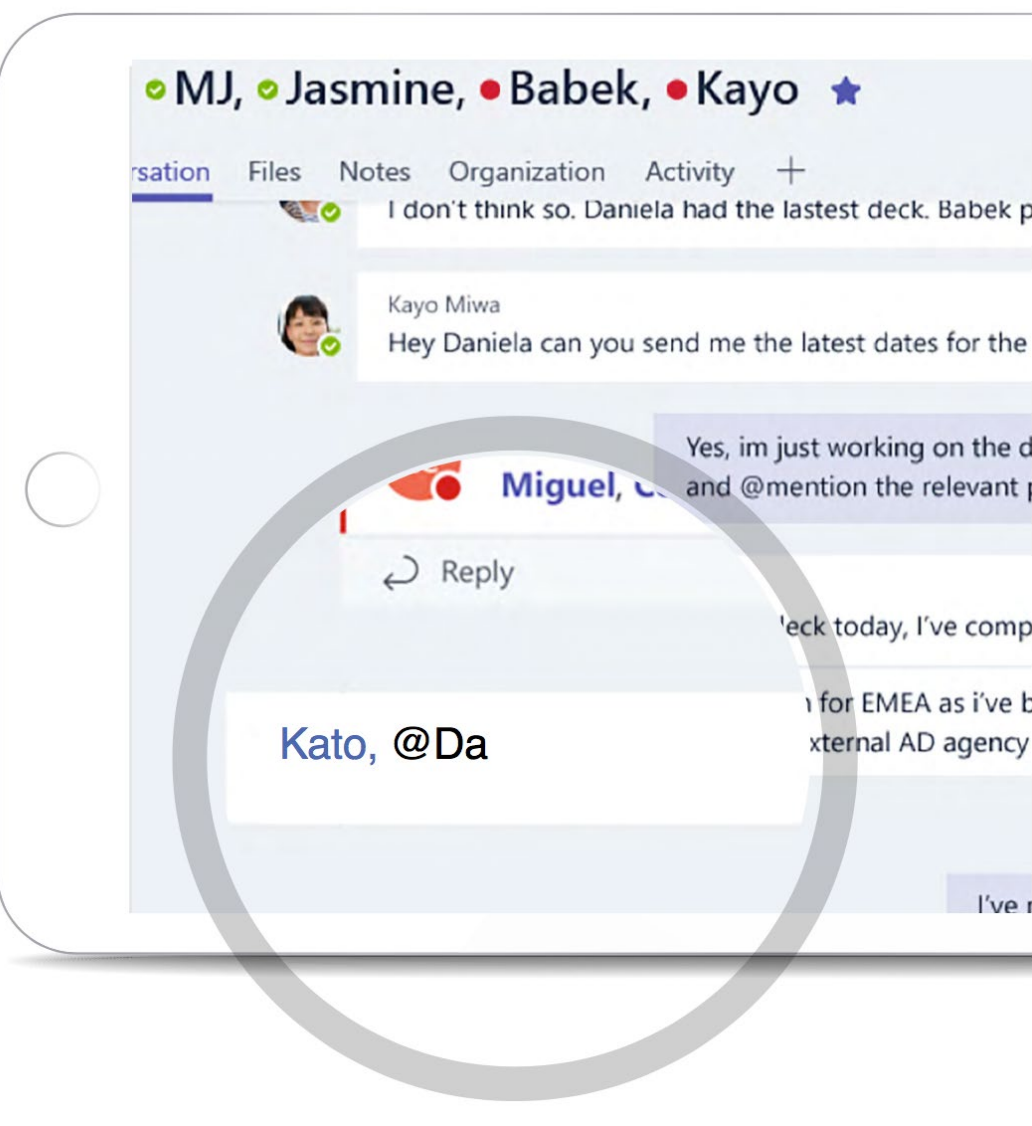

# Siguientes pasos

### Siguientes pasos

#### **Microsoft Teams**

#### Divertirse con emojis, memes y adhesivos

Exprésate y sorprende a tus colegas con memes y adhesivos personalizados.

- 1. Haz clic sobre **Team** y selecciona un canal.
- 2. Selecciona 🕑 en la casilla de redacción de los mensajes/en el editor de texto.
- 3. Selecciona un adhesivo, introduce una leyenda divertida y selecciona **Fin**.
- 4. @Menciona a tus colegas antes de enviar el mensaje, luego pulsa ENVÍO.

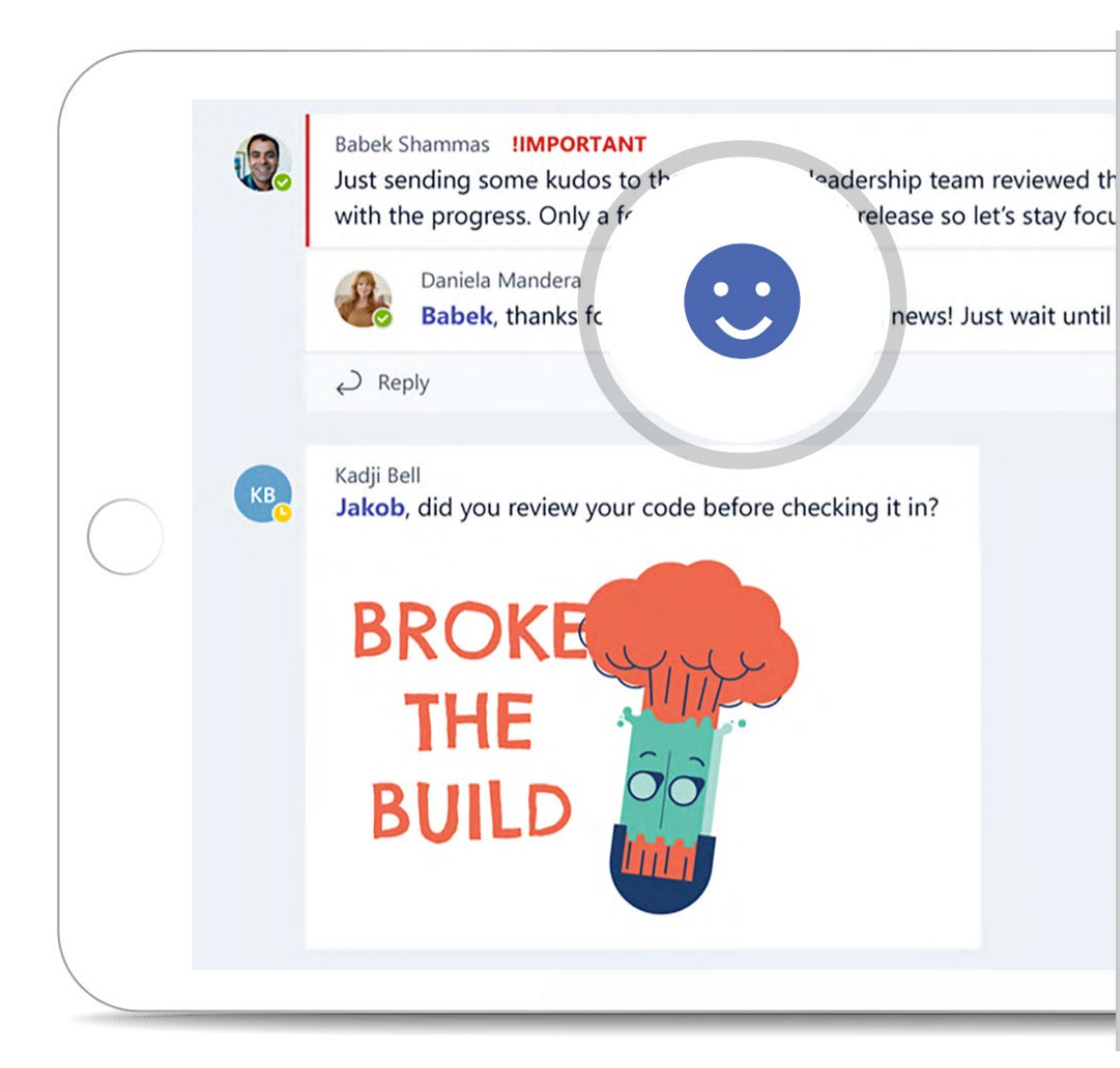

#### Microsoft Teams

### Siguientes pasos

### Tener todo controlado con actividades y notificaciones

Puedes verificar rápidamente si alguien te ha @ mencionado, ha marcado un mensaje tuyo o ha respondido a un hilo tuyo. Junto a los iconos **Actividad** y **Chat** aparece un número y junto al icono Team se visualiza el símbolo @.

- 1. Selecciona el icono Actividad.
- Para visualizar las conversaciones que te conciernen, selecciona Notificaciones.
   Selecciona Recientes para visualizar las conversaciones más recientes del equipo.

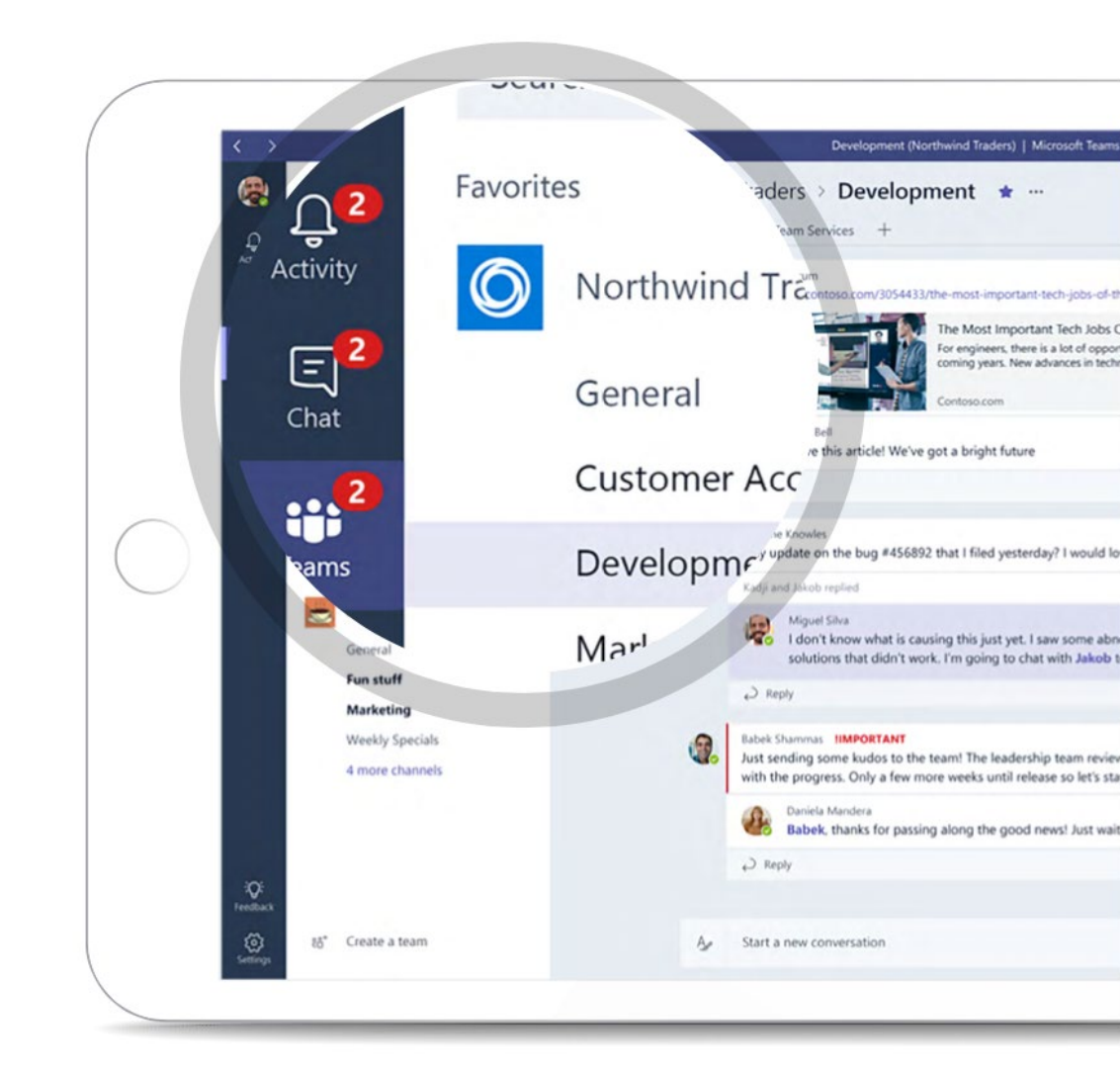

### Siguientes pasos

#### **Microsoft Teams**

### Buscar mensajes, personas o archivos

Puedes realizar búsquedas en equipos, canales y archivos.

- 1. Teclea una frase en la casilla de búsqueda y selecciona  $\mathbb Q$  .
- 2. Selecciona Mensajes, Personas o Archivos.
- Selecciona la voz en los resultados de búsqueda.
  Como alternativa, puedes hacer clic sobre el icono Filtro para ordenar o filtrar los resultados de búsqueda.

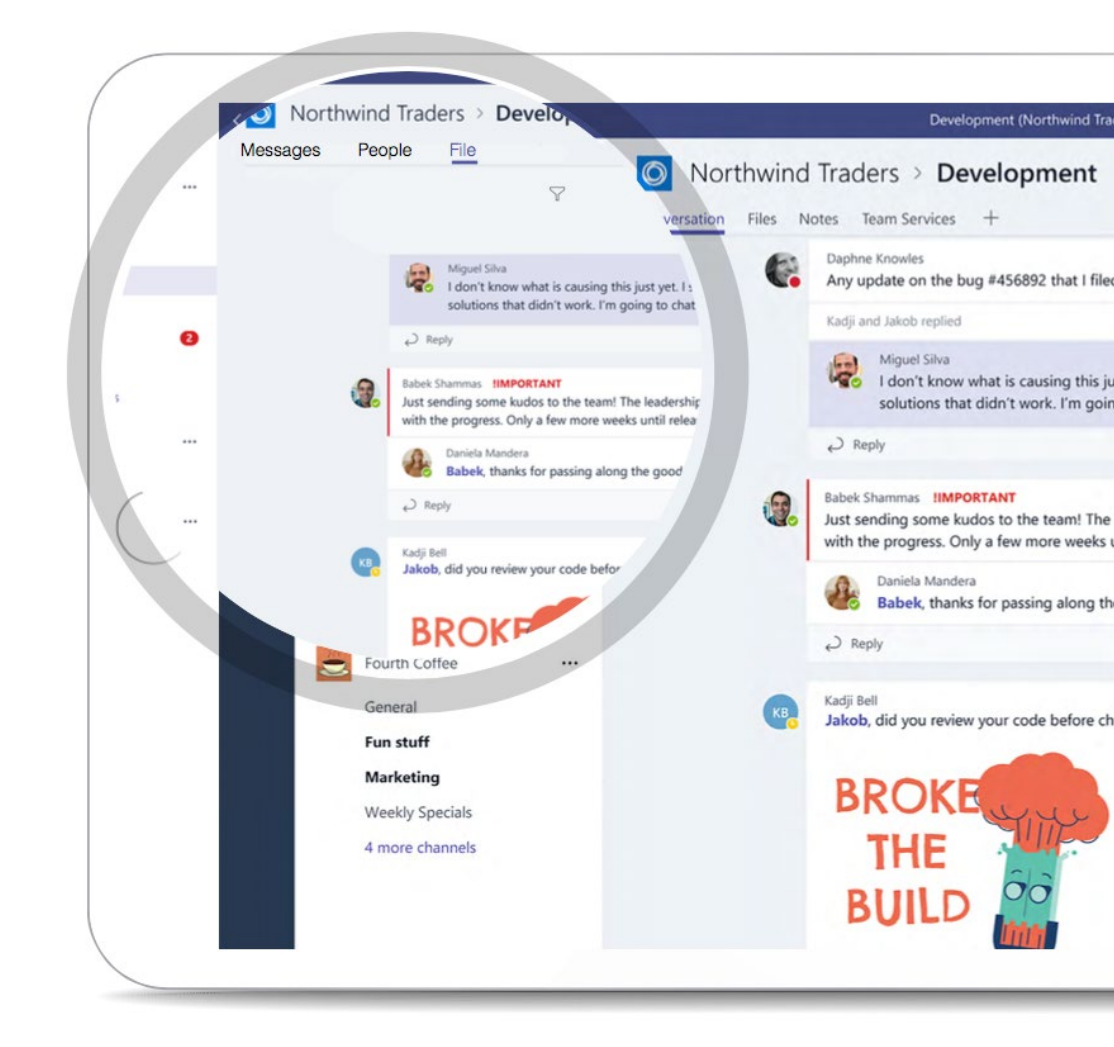

# Otras informaciones

### Otras informaciones

**Microsoft Teams** 

### Descubre más sobre Office 365 con esta **demo gratuita**

Acceder a demo

#### Guía interactiva de Teams

Acceder a guía

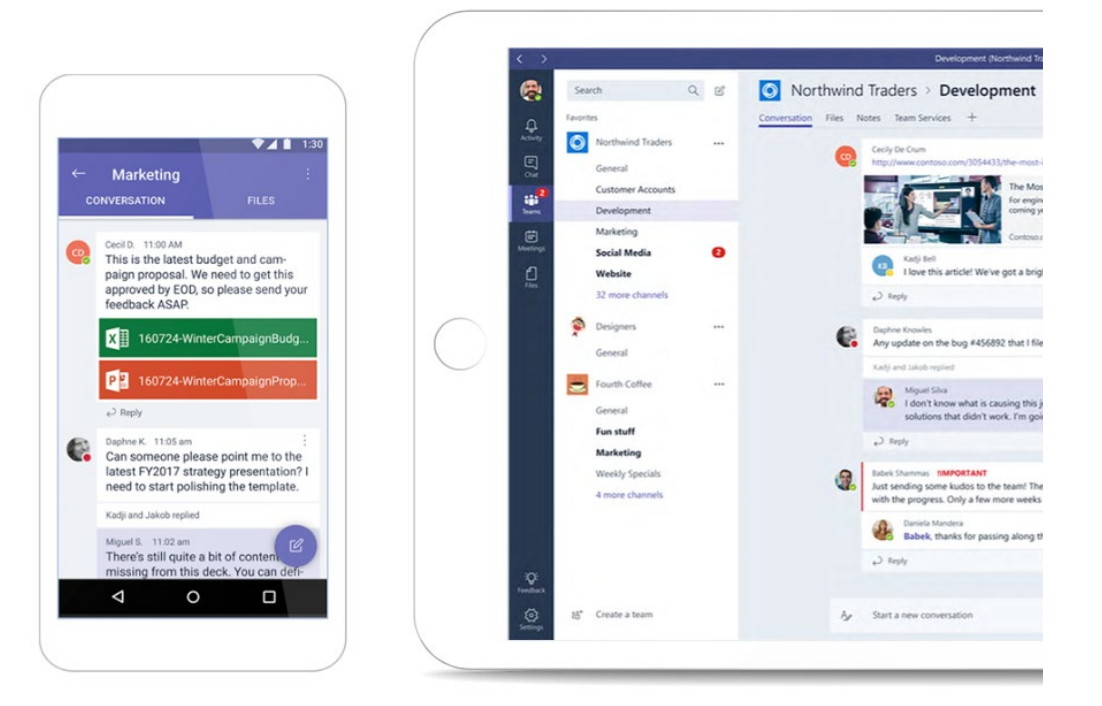

# ¡Pruébalo gratis ahora!

Versión para PYMES

Acceder a la prueba

Versión para Grandes Empresas

Acceder a la prueba

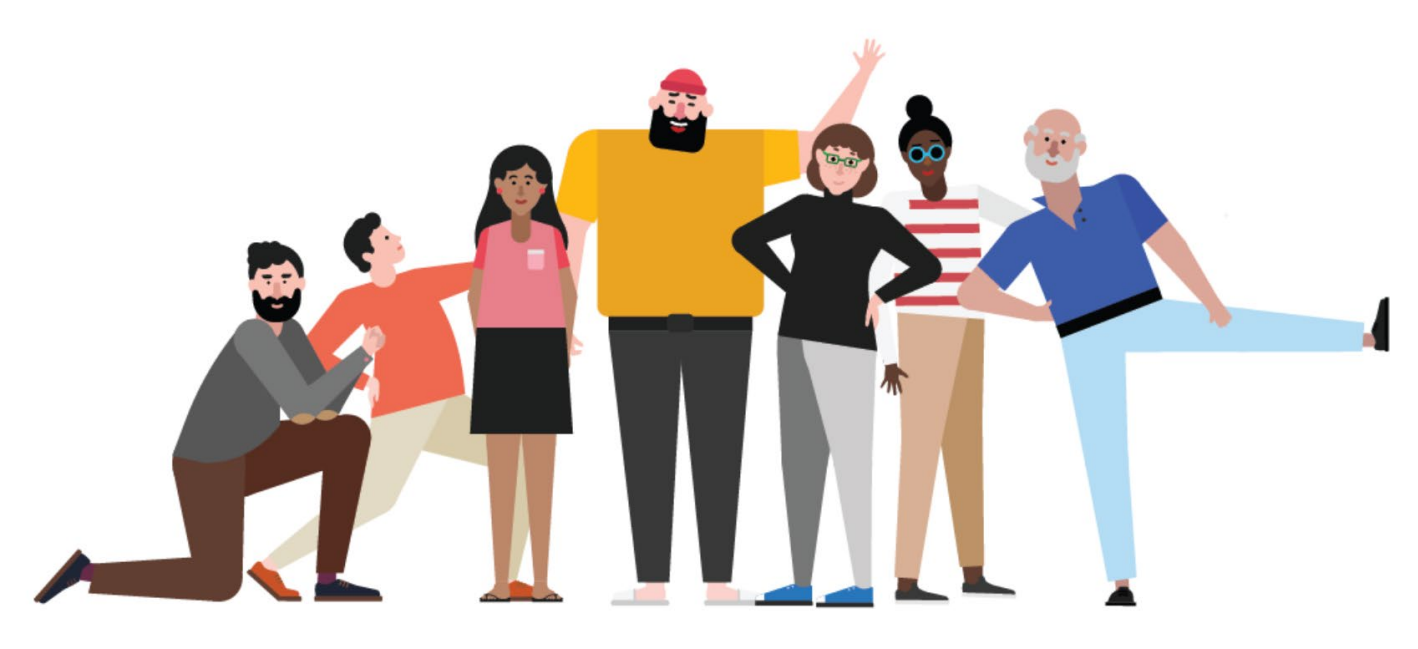

**Microsoft Teams**